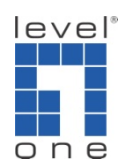

How to configure IP Cam Secure to make phone call?

## Scenario

You can configure IP Cam Secure to make a phone call and playback the pre-recorded audio file to inform intended recipient when an abnormal event occurs.

1.) Execute Main console and go to [Config]->[Setting]->[Hotline]

2.) Choose your modem from the drop-down menu

Noted: you need to connect the modem to computer at first

| E-Mail                           |                    | Telephone                |             |                     |
|----------------------------------|--------------------|--------------------------|-------------|---------------------|
| *SMTP Server:                    | *Port: 25          | Modem: <                 | Motorola SI | 456 Speakerphone Mo |
| *E-Mail Sender:                  |                    | Wave File:               |             | 6                   |
| E-Mail Subject:                  |                    | Automatic hangup after   |             | 30 sec              |
| Body Content:                    | <u></u>            | Make test phone call to: |             |                     |
| SMTP server needs authentication | 🔽 88L              |                          | Dial        | Hang Up             |
| User Account.                    |                    | - GSM modem              |             |                     |
| Password                         | <br>Send Test Mail | Port                     | None        | •                   |
| тр                               | 2 Min              | Baud Rate:               | 115200      | -                   |
| *Server:                         | *Port: 21          | PIN Code:                |             |                     |
| *Login ID:                       |                    | Interval:                | 1           | minutes             |
| *Password:                       |                    | Send a test message to   | ¢           |                     |
| Upload directory:                |                    |                          |             |                     |
|                                  | Upload Test File   | 1                        |             | Test                |

3.) Load the audio file that you had pre-recorded, you will hear the audio when you pick up the phone

Noted: only support Wave file currently

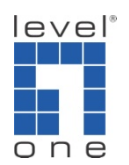

4.) Set the time before automatic hang-up

| E-Mail                           |                  | Telephone                |                               |                 |
|----------------------------------|------------------|--------------------------|-------------------------------|-----------------|
| *SMTP Server:                    | *Port: 25        | Modem:                   | Motorola SM56 Speakerphone Mo |                 |
| *E-Mail Sender:                  |                  | Wave File:               | C:\Program                    | n Files\LevelOr |
| E-Mail Subject:                  |                  | Automatic hangup afte    | r                             | 30 sec          |
| Body Content:                    | <u></u>          | Make test phone call to: |                               |                 |
|                                  | Ŧ                | +886963000000            |                               |                 |
| SMTP server needs authentication | 🗖 SSL            |                          | Dial                          | Hang Up         |
| User Account:                    |                  | GSM modem                |                               |                 |
| Password:                        | Send Test Mail   | Port:                    | None                          | •               |
| FTP                              |                  | Baud Rate:               | 115200                        | *               |
| *Server:                         | *Port: 21        | PIN Code:                |                               |                 |
| *Login ID:                       |                  | Interval:                | 1                             | minutes         |
| *Password:                       |                  | Send a test message      | to:                           |                 |
| Upload directory:                |                  |                          |                               |                 |
|                                  | Upload Test File |                          |                               | Test            |

5.) After setup, you can type the phone number to make a test dial

| E-Mail                           |                  | Telephone               |             |                       |
|----------------------------------|------------------|-------------------------|-------------|-----------------------|
| *SMTP Server:                    | *Port: 25        | Modem:                  | Motorola SM | 156 Speakerphone Mo 💌 |
| *E-Mail Sender:                  |                  | Wave File:              | C:\Program  | Files\LevelOr         |
| E-Mail Subject:                  |                  | Automatic hangup afte   | r           | 30 sec                |
| Body Content:                    | *                | Make test phone call to | <b>)</b> ;  |                       |
|                                  | -                | +886963000000           |             |                       |
| SMTP server needs authentication | E SSL            |                         | Dial        | Hang Up               |
| User Account                     |                  | GSM modem               | . <u> </u>  |                       |
| Password:                        | Send Test Mail   | Port:                   | None        | -                     |
| FTP                              |                  | Baud Rate:              | 115200      | ~                     |
| *Server:                         | *Port: 21        | PIN Code:               |             |                       |
| *Login ID:                       |                  | Interval:               | 1           | minutes               |
| *Password:                       |                  | Send a test message     | to:         |                       |
| Upload directory:                |                  |                         |             |                       |
|                                  | Upload Test File |                         |             | Test                  |

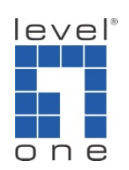

6.) click [OK] to save the setting